# DEGREE WORKS AT DICKINSON COLLEGE

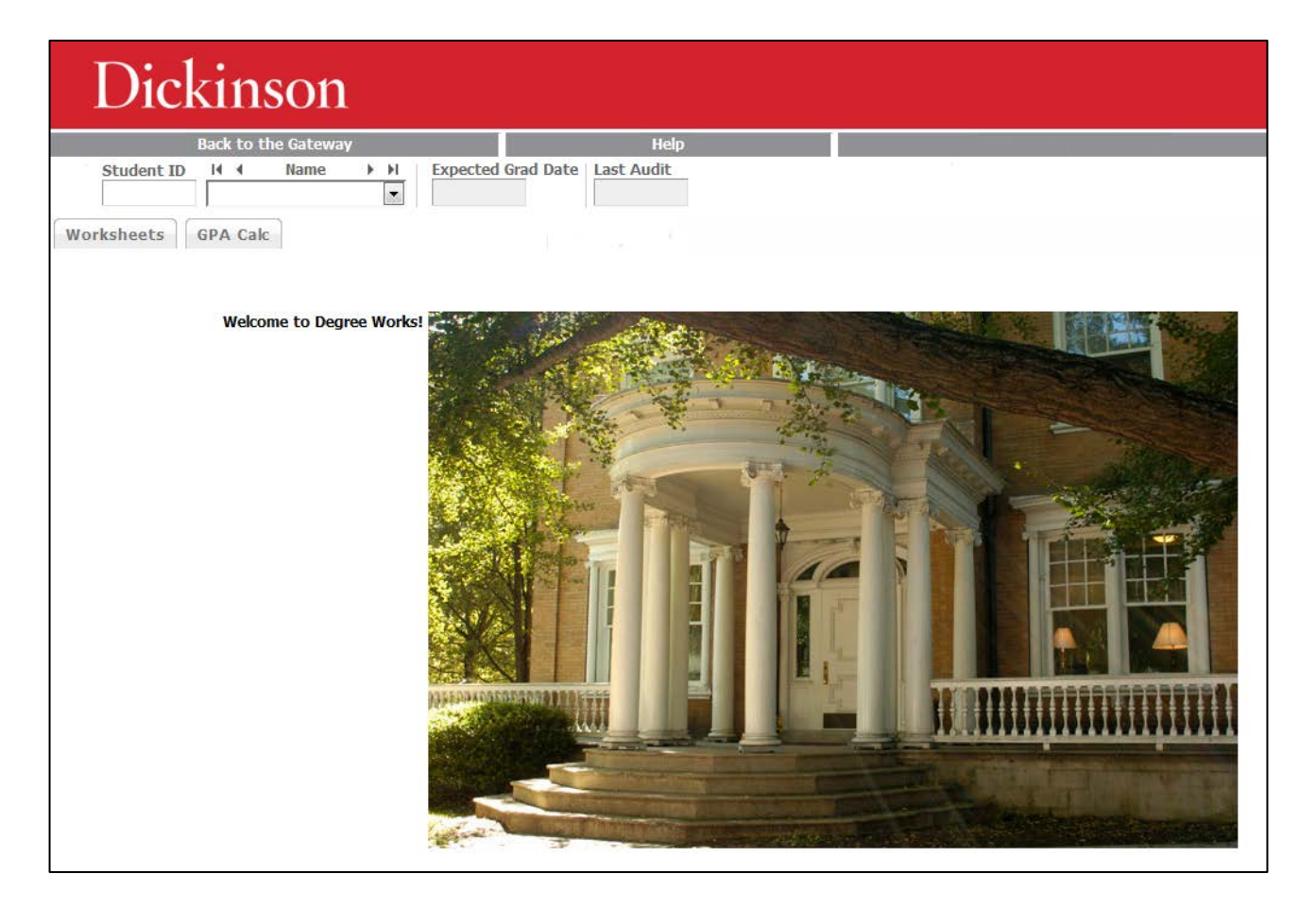

## WHAT IS DEGREE WORKS

Degree Works is a user-friendly, web-based degree audit application and academic advisement tool to track degree progress. It enhances the academic advisement process, but is not intended to replace face-to-face academic advisement. Degree Works is used to inform, but doesn't officially certify completion.

## **ACCESS TO DEGREE WORKS**

## SINGLE SIGN-ON

Students, advisors, Department Chairs and Academic Department Coordinators can access Degree Works through the Degree Works button on the Dickinson Gateway.

Note: You may see slightly different options on the screen based on your role.

## Screen Header

| Student ID | 14 4    | Name    | ► • H | Expected Grad Date | Last Audit |
|------------|---------|---------|-------|--------------------|------------|
| 900848096  | Rush, B | enjamin | •     | 05/19/2019         | Today      |

- Student ID student's Banner ID#
- Name student's full name\*
- Expected Grad Date student's current expected graduation date
- Last Audit the last date an audit was run for the current student within Degree Works

\* For advisors, this field is a drop-down box containing all of their advisees in alpha order by last name. For Department Chairs and Academic Department Coordinators, this drop-down will include declared majors in their department (and advisees if applicable).

## **INFORMATION OPTIONS**

| Format:      |        | [                 |               |
|--------------|--------|-------------------|---------------|
| Student View | ▼ View | Save as PDF/Print | Class History |

- Format the following options are available:
  - Student View the main degree audit provides general information about completed and incomplete requirements, as well as in-progress courses
  - Registration Checklist shows only the unfulfilled requirements that are "Still Needed" on the degree audit
- View click this button after making a selection from the Format drop-down to open it
- Save as PDF/Print click this button to open a new window containing a PDF version of the Student View degree audit
- Class History provides a listing of all of the courses taken by the student, with grades and credits, grouped by term in chronological order

## STUDENT VIEW – HEADER

| Student View       |                                                                                         |                        |                                     |                  |           |
|--------------------|-----------------------------------------------------------------------------------------|------------------------|-------------------------------------|------------------|-----------|
| Student            | Rush, Benjamin                                                                          | Degree                 | B.A.                                | Catalog Term     | Fall 2015 |
| ID                 | 90000000                                                                                | Major<br>Concentration | Archaeology<br>Archaeology - Area A | Required Credits | 32        |
| Advisors           | Maggidis, Christofilis<br>Takacs, C Helen<br>Yarnell, Damon A<br>Marini Maio, Nicoletta | Certificate            | Soc Innovation/Entrepreneurshp      | Applied Credits  | 14.5      |
| Expected Grad Date | May 19, 2019                                                                            | Minor                  | Film Studies                        | Overall GPA      | 3.89      |

- Student student's full name includes a link to email the student directly
- ID student's Banner ID#
- Advisors student's current advisor(s) and College Dean
- Expected Grad Date student's current expected graduation date
- Degree student's declared degree or "Undeclared"
- Major/Concentration student's declared major(s) and concentration(s) or "Undeclared"
- Certificate student's declared certificate(s)
- Minor student's declared minor(s) only stand-alone minors are included
- Catalog Term term when the student began at Dickinson, which determines the requirements needed
- Required Credits all students are required to complete 32 credits
- Applied Credits includes completed as well as in-progress courses
- Overall GPA student's cumulative grade point average

#### DIRECT EMAIL

Degree Works provides the ability to email the

student and/or advisor directly from the audit.

Click on the name/link of the student or advisor and another window will pop-up using your default email client.

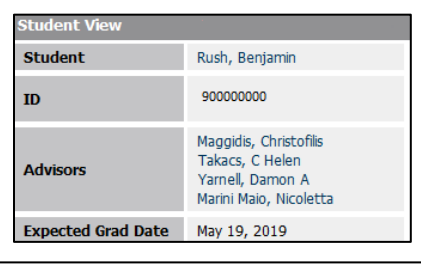

| ः•<br>Send | To<br>Cc | rushb@dickinson.edu     |
|------------|----------|-------------------------|
| Send       | Subject  | Your Degree Works Audit |
|            |          |                         |

## **PROGRESS BARS**

The Credits bar indicates what percentage of the 32 required for graduation has been completed or is in progress.

The Requirements bar indicates what percentage of the student's overall graduation, major, certificate, and minor requirements are complete or in progress. This could vary from the percentage of credits complete because some requirements don't carry academic credit, or some credits don't count toward a specific requirement.

| Degree Progress |     |  |  |  |
|-----------------|-----|--|--|--|
| Credits         | 45% |  |  |  |
| Requirements    | 41% |  |  |  |

### Legend

The legend, which is located toward the bottom of the screen, defines all of the unique symbols used in the Degree Works audit.

| Legend       |                 |                                |
|--------------|-----------------|--------------------------------|
| Complete     | In-progress     | (T) Transfer Class             |
| Not Complete | Nearly Complete | @ Any Subject or Course Number |

- Complete the course(s) needed are completed
- Not Complete the course(s) needed have not been registered/completed
- In-progress the course(s) needed are currently registered
- Nearly Complete course requirements are complete, but a component is not yet met, example minimum GPA, etc.
- Any Subject or Course Number The @ sign means "any." When used in front of a course number/range, it means any subject ex. @ 200:299, any 200-level course. When used after a subject, it means any course number ex. BIOL @, any biology course. When two are used together is means any course ex. @ @ with Attribute US, any course with the US Diversity attribute.

## **COURSE LINKS**

When a requirement is Not Complete, the audit will show the courses/attributes that fulfill the requirement or helpful advice about what's required. The courses/attributes are hyperlinks that can open a new window containing information from the Academic Bulletin, ie. general course information, about courses which could fulfill the requirement.

| Quantitative Reasoning                                                                                                    | Still Needed:                                                                         | 1 Class in @ @ | with Attribute QR |
|----------------------------------------------------------------------------------------------------|---------------------------------------------------------------------------------------|----------------|-------------------|
| You'll see:                                                                                                    |                                                                                       |                |                   |
| ANTH 241       1 Credit       Measurement & Quantification         This course focuses on quantitative data analysis. Students learn how to design, code, at analyze interviews and surveys. Selected databases and statistical programs are used to analyze current social issues and compare samples.<br>                                                                                                    | Print  and course                                                                     |                |                   |
| ARCH 218       FOTedat       Geographic Information Systems         Geographic Information Systems (GIS) is a powerful technology for managing, analyzing, visualizing spatial data and geographically-referenced information. It is used in a wide varifields including archaeology, agriculture, business, defense and intelligence, education, government, health care, natural resource management, public safety, transportation, and management. This course provides a fundamental foundation of theoretical and applied sk GIS technology that will enable students to investigate and make reasoned decisions reg spatial issues. Utilizing GIS software applications from Environmental Systems Research Institute (ESRI), students work on a progression of tasks and assignments focused on G collection, manipulation, analysis, output, and presentation. The course will culminate in independent project in which the students design and prepare a GIS analysis application own choosing.         vorse is cross-listed as ENST 218 and ERSC 218.           Attributes:       AARA, AARB, ENST, ESFN, QR, SINV | and<br>ety of<br>utility<br>ills in<br>arding<br>S data<br>a final,<br>of their<br>is |                |                   |
| Sections:         Term         Crn         Section         Seats Open         Meeting Times           Fall 2016         7737         01         13 (out of 15)         M W F         09:30 - 10           F         13:30 - 16                                                                                                    | :20<br>:30                                                                            |                |                   |

For example, by clicking on "with Attribute QR":

If a course section of the class is being offered in the current term, the section information will appear below the course. Note: This section information is **only updated once daily** so it may not accurately reflect the correct seats available.

Note: For attributes, this list **only** contains courses that always have that attribute, ie. the attribute is listed in the <u>College Bulletin</u>. If a specific section has the attribute only for a single term, ex. some WID & US Diversity courses, then it **will not be listed**.

#### **REQUIREMENT BLOCKS**

Each sections in the Degree Works audit is called a block. There are blocks for each set of requirements, ie. graduation, major, etc., as well as a couple general blocks. Each block has a header containing the title, overall information about the block, and a symbol from the Legend indicating the status of the block.

#### DEGREE

This block lists overall requirements for the degree, including indicators when the number of credits or minimum gpa are not met. Each block specific to the student's curriculum is also indicated here, as well as a link to that part of the audit.

| Bachelor of Arts                                                            |                                                                         |  |
|-----------------------------------------------------------------------------|-------------------------------------------------------------------------|--|
| Unmet conditions for this set of requirements: 32 credits are requirements: | quired (maximum of 16 transfer credits).                                |  |
| Graduation Requirements                                                     | Still Needed: See Graduation Requirements section                       |  |
| Major Requirements                                                          | Still Needed: See Major in Archaeology section                          |  |
| Certificate Requirements                                                    | Still Needed: See Certificate in Soc Innovation/Entrepreneurshp section |  |
| Minor Requirements                                                          | Still Needed: See Minor in Film Studies section                         |  |

#### GRADUATION REQUIREMENTS

This block lists graduation requirements as well as the student's catalog term in the header.

| Graduation Requirements          |                            |                                                                                                   | C                       | atalog Terr | n: Fall 2015             |
|----------------------------------|----------------------------|---------------------------------------------------------------------------------------------------|-------------------------|-------------|--------------------------|
| First-Year Seminar               | FYSM 100                   | First-Year Seminar                                                                                | А                       | 1           | Fall 2015                |
| WRITING IN THE DISCIPLINE        |                            |                                                                                                   |                         |             |                          |
| Writing in the Discipline Course | ARCH 290                   | Archaeological Methods                                                                            | А                       | 1           | Spring 2016              |
| Quantitative Reasoning           | Still Needed: 1 C          | lass in @ @ with Attribute QR                                                                     |                         |             |                          |
| DISTRIBUTION COURSES             |                            |                                                                                                   |                         |             |                          |
| ARTS                             |                            |                                                                                                   |                         |             |                          |
| Performance Studies              | MUPS 113<br>MUPS 114       | Harp (1st semester)<br>Harp (2nd semester)                                                        | A<br>A                  | 0.5<br>0.5  | Fall 2015<br>Spring 2016 |
| Humanities                       | ARTH 205                   | Mod Ital Cult thru Objects                                                                        | IP                      | (1)         | Fall 2016                |
| Social Sciences                  | ARCH 110                   | Archaeology & World Prehistory                                                                    | A-                      | 1           | Fall 2015                |
| Z Laboratory Science             | ENST 131<br>Satisfied by   | Environmental Science w/Lab<br>- ADVANCED PLACEMENT                                               | π                       | 1           | Fall 2015                |
| Language                         | Still Needed: 1 Cl<br>or J | ass in ARBI 202 or CHIN 202 or FREN 201 or GREK<br>PNS 202 or LATN 202 or PORT 201 or RUSS 201 or | 202 or GRMN<br>SPAN 201 | 201 or HEB  | R 201 or ITAL 201        |
| Comparative Civilizations        | ARCH 262                   | South American Archaeology                                                                        | А                       | 1           | Fall 2015                |
| U.S. Diversity                   | HIST 117                   | American Hist 1607 to 1877                                                                        | А                       | 1           | Spring 2016              |
| Sustainability                   | ANTH 100                   | Intro to Biological Anthro                                                                        | А                       | 1           | Spring 2016              |
| PHYSICAL EDUCATION REQUIREMENT   | Still Needed: A to         | tal of four blocks of physical education are required                                             |                         |             |                          |
| 2 Activity Blocks                |                            |                                                                                                   |                         |             |                          |
| 2 Activity Blocks                |                            |                                                                                                   |                         |             |                          |
| Activity Blocks                  | PHED 291                   | Intercoll. Track, Indoor-Women                                                                    | PA                      | 0           | Spring 2016              |
| Activity Blocks                  | PHED 361                   | First Aid/CPR                                                                                     | PA                      | 0           | Spring 2016              |
| Activity/Cognitive Blocks        |                            |                                                                                                   |                         |             |                          |

#### MAJOR

This block lists requirements for one major as well as the following information in the header: catalog term, major gpa (including grades from the associated concentration), required credits for the major, and credits applied to the major (including any credits from the associated concentration). If a student has more than one major, there will be a separate block for each one. If the major requires a concentration, that will be notated at the bottom of this block.

| Najor in Archaeology                                     |               | Catalog 1                          | Ferm: | Fall 2015         | Credits         | Required:   | 12 |
|----------------------------------------------------------|---------------|------------------------------------|-------|-------------------|-----------------|-------------|----|
|                                                          |               |                                    | GPA:  | 3.86              | Credi           | ts Applied: | 10 |
| Unmet conditions for this set of requirements: 2 Credits | needed        |                                    |       |                   |                 |             |    |
| Archaeology and World Prehistory                         | ARCH 110      | Archaeology & World Prehistory     |       | A-                | 1               | Fall 2015   |    |
| Archaeological Methods                                   | ARCH 290      | Archaeological Methods             |       | А                 | 1               | Spring 2016 | 6  |
| Archaeological Theory and Intrepretation                 | ARCH 300      | Arch Theory & Interpretation       |       | IP                | (1)             | Fall 2016   |    |
| Advanced Studies in Archaeology                          | Still Needed: | 1 Class in ARCH 390                |       |                   |                 |             |    |
| Introduction to Biological Anthropology                  | ANTH 100      | Intro to Biological Anthro         |       | А                 | 1               | Spring 2010 | 6  |
| Earth's Hazards or Earth's Changing Climate              | Still Needed: | 1 Class in ERSC 141 or 142         |       |                   |                 |             |    |
| Field Experience                                         | Still Needed: | 1 Class in ANTH 395 or ARCH 301 or | 395 o | r 550 or <b>C</b> | L <b>ST</b> 301 | or INTR 770 |    |
| Concentration Area A Requirements                        |               |                                    |       |                   |                 |             |    |

#### CONCENTRATION

This block lists requirements for the concentration associated with a student's major as well as the student's catalog term in the header.

| Concentration in Archaeology - Area A |                                  |                                                                           |               | Catalog i       | Term: Fall 2015                       |
|---------------------------------------|----------------------------------|---------------------------------------------------------------------------|---------------|-----------------|---------------------------------------|
| AREA A ELECTIVES                      |                                  |                                                                           |               |                 |                                       |
| Area A Electives                      | ARCH 120<br>ARCH 150             | Greek Art & Archaeology<br>Near Eastern Art & Archaeology                 | B+<br>A       | 1<br>1          | Fall 2015<br>Fall 2015                |
| Area A Electives                      | ARCH 250<br>CLST 100<br>CLST 251 | Anc Greek Rel & Sanctuaries<br>Greek and Roman Mythology<br>Greek History | A<br>IP<br>IP | 1<br>(1)<br>(1) | Spring 2016<br>Fall 2016<br>Fall 2016 |
| Area B Elective                       | ARCH 262                         | South American Archaeology                                                | А             | 1               | Fall 2015                             |

#### CERTIFICATE

This block lists requirements for one certificate as well as the following information in the header: catalog term, certificate gpa, required credits for the certificate, and credits applied to the certificate. If a student has more than one certificate, there will be a separate block for each one.

| Cartificate in Sec Innovation/Entronronourchn                   |                                                                                                    |                                                                                                    | Fall 2015                                                                                                    | Credits Required:                                                                                                    |                                                                                                    |
|-----------------------------------------------------------------|----------------------------------------------------------------------------------------------------|----------------------------------------------------------------------------------------------------|----------------------------------------------------------------------------------------------------|----------------------------------------------------------------------------------------------------|----------------------------------------------------------------------------------------------------|
|                                                                 |                                                                                                    | GPA:                                                                                                    | 3.67                                                                                                    | Credits Applied:                                                                                                    |                                                                                                    |
| Unmet conditions for this set of requirements: 4 Credits needed |                                                                                                    |                                                                                                    |                                                                                                    |                                                                                                    |                                                                                                    |
| Still Needed:                                                   | 1 Class in SINE 201                                                                                                    |                                                                                                    |                                                                                                    |                                                                                                    |                                                                                                    |
| Still Needed:                                                   | 1 Class in SINE 400                                                                                                    |                                                                                                    |                                                                                                    |                                                                                                    |                                                                                                    |
| ARCH 110<br>ENST 131<br>Satisfied by                            | Archaeology & World Prehistor<br>Environmental Science w/Lab<br>- ADVANCED PLACEMENT                                                | /                                                                                                    | A- 1<br>TT 1                                                                                                    | L Fall 2015<br>L Fall 2015                                                                                                    |                                                                                                    |
| Still Needed:                                                   | A total of four (4) electives from a departments.                                                                                   | t least two                                                                                                    | (2) differe                                                                                                    | ent academic                                                                                                    |                                                                                                    |
| Still Needed:                                                   | Experiential Learning Component                                                                                                    |                                                                                                    |                                                                                                    |                                                                                                    |                                                                                                    |
| Still Needed:                                                   | Student Dossier                                                                                                    |                                                                                                    |                                                                                                    |                                                                                                    |                                                                                                    |
|                                                                 | needed<br>Still Needed:<br>Still Needed:<br>ARCH 110<br>ENST 131<br>Satisfied by<br>Still Needed:<br>Still Needed:<br>Still Needed: | needed         Still Needed:       1 Class in SINE 201         Still Needed:       1 Class in SINE 400         ARCH 110       Archaeology & World Prehistory         ENST 131       Environmental Science w/Lab         Satisfied by       - ADVANCED PLACEMENT         Still Needed:       A total of four (4) electives from a departments.         Still Needed:       Experiential Learning Component         Still Needed:       Student Dossier | Catalog Term:<br>GPA:<br>needed<br>Still Needed: 1 Class in SINE 201<br>Still Needed: 1 Class in SINE 400<br>ARCH 110 Archaeology & World Prehistory<br>ENST 131 Environmental Science w/Lab<br>Satisfied by - ADVANCED PLACEMENT<br>Still Needed: A total of four (4) electives from at least two<br>departments.<br>Still Needed: Experiential Learning Component<br>Still Needed: Student Dossier | Catalog Term:       Fall 2015         GPA:       3.67         needed       Still Needed:       1 Class in SINE 201         Still Needed:       1 Class in SINE 400         ARCH 110       Archaeology & World Prehistory       A-         ENST 131       Environmental Science w/Lab       TT         Satisfied by       - ADVANCED PLACEMENT         Still Needed:       A total of four (4) electives from at least two (2) different departments.         Still Needed:       Experiential Learning Component         Still Needed:       Student Dossier | Catalog Term:       Fall 2015       Credits Required:         GPA:       3.67       Credits Applied:         needed       Still Needed:       1 Class in SINE 201         Still Needed:       1 Class in SINE 400         ARCH 110       Archaeology & World Prehistory       A-         ARCH 110       Archaeology & World Prehistory       A-         Satisfied by       - ADVANCED PLACEMENT         Still Needed:       A total of four (4) electives from at least two (2) different academic departments.         Still Needed:       Experiential Learning Component         Still Needed:       Student Dossier |

#### MINOR

This block lists requirements for one minor as well as the following information in the header: catalog term, minor gpa, required credits for the minor, and credits applied to the minor. If a student has more than one minor, there will be a separate block for each one.

| Minor in film Studios                                    |               | Catalog                                                                                                    | Term:                                | Fall 2015                                                     | Credits                                  | Required:                             | 6 |
|----------------------------------------------------------|---------------|----------------------------------------------------------------------------------------------------|--------------------------------------|---------------------------------------------------------------|------------------------------------------|---------------------------------------|---|
|                                                          |               |                                                                                                    | GPA:                                 | 3.00                                                          | Credi                                    | ts Applied:                           | 2 |
| Unmet conditions for this set of requirements: 4 Credits | needed        |                                                                                                    |                                      |                                                               |                                          |                                       |   |
| Introduction to Film Studies                             | Still Needed: | 1 Class in FLST 101                                                                                                    |                                      |                                                               |                                          |                                       |   |
| The History of Film                                      | Still Needed: | 1 Class in FLST 201                                                                                                    |                                      |                                                               |                                          |                                       |   |
| Film Studies or Media Elective                           | MUAC 221      | Music in Film                                                                                                    |                                      | B 1                                                           | L                                        | Spring 2016                           |   |
| Film Studies Elective                                    | FLST 310      | Screenwriting                                                                                                    |                                      | IP (                                                          | (1)                                      | Fall 2016                             |   |
| 200-Level or above Film Studies Electives                | Still Needed: | 2 Classes in FLST 200:499 or COCV 20<br>with Attribute FLST or 335 or FREN 2<br>Attribute FLST or GRMN 370 or HIST<br>MUAC 221 or RELG 241 with Attribu | 00 wit<br>30 wit<br>315 v<br>ute FLS | h Attribute<br>h Attribut<br>vith Attribu<br>T or <b>RUSS</b> | e FLST or<br>e FLST o<br>ute FLST<br>243 | r <b>ENGL</b> 212<br>r 358 with<br>or |   |

### Additional Blocks

#### **GENERAL ELECTIVES**

This block contains any courses which do not fulfill any of the specific requirements in the blocks listed above. The credits still count toward the 32 required for graduation.

| Genera          | I Electives                   |    |   |             |
|-----------------|-------------------------------|----|---|-------------|
| HIST 118        | American Hist 1877 to Present | В  | 1 | Spring 2016 |
| INST 170        | International Relations       | C+ | 1 | Spring 2016 |
| <b>ITAL 101</b> | Elementary Italian            | С  | 1 | Fall 2015   |
| <b>ITAL 102</b> | Elementary Italian            | В  | 1 | Spring 2016 |

#### INSUFFICIENT

This block contains any courses which don't count toward the requirements or credits for graduation – examples, W, F, AU, etc.

| Insufficient                     |   |   |           |
|----------------------------------|---|---|-----------|
| INST 170 International Relations | W | 0 | Fall 2015 |

#### IN-PROGRESS

#### This block contains any courses for which the student is currently registered.

| In-pro   | gress                     |    |   |           |
|----------|---------------------------|----|---|-----------|
| CLST 100 | Greek and Roman Mythology | IP | 1 | Fall 2016 |
| CLST 251 | Greek History             | IP | 1 | Fall 2016 |
| FLST 310 | Screenwriting             | IP | 1 | Fall 2016 |

## **REGISTRATION VIEW**

This view shows a concise listing of which requirements have yet to be fulfilled.

To access the Registration View, choose it from the Format drop-down, then click the View button:

| Format:     Include in-process New       Registration Checklist     View     Save as PDF/Print       Include preference     Include preference                         | ogress classes<br>gistered classes     | <u>Class Hist</u> | ory                                       |
|----------------------------------------------------------------------------------------------------|----------------------------------------|-------------------|-------------------------------------------|
| Bachelor of Arts                                                                                                    |                                        | Ca                | atalog Year: Fall 2015                    |
| Still Needed: See Graduation Requirements section                                                                                                    |                                        |                   |                                           |
| Still Needed: See Major in Archaeology section                                                                                                    |                                        |                   |                                           |
| Still Needed: See Certificate in Soc Innovation/Entrepreneurshp section                                                                                                |                                        |                   |                                           |
| Still Needed: See Minor in Film Studies section                                                                                                    |                                        |                   |                                           |
| Graduation Requirements                                                                                                    |                                        |                   |                                           |
| Still Needed: 1 Class in @ @ with Attribute QR                                                                                                    |                                        |                   |                                           |
| Still Needed: 1 Class in @ @ with Attribute DV1Awith Attribute DV1B                                                                                                    |                                        |                   |                                           |
| Still Needed: 1 Class in ARBI 202 or CHIN 202 or FREN 201 or GREK 202 or GRMN 201 or HEBR 201 or 1<br>RUSS 201 or SPAN 201                                             | ITAL 201 or JPNS                       | 202 or LAT        | N 202 or <b>PORT</b> 201 or               |
| Still Needed: A total of four blocks of physical education are required                                                                                                |                                        |                   |                                           |
|                                                                                                    | Catalog Year:                          | Fall 2015 (       | Credits Required: 12                      |
| Major in Archaeology                                                                                                    | GPA:                                   | 3.86              | Credits Applied: 9                        |
| Still Needed: 1 Class in ARCH 300 or ANTH 300                                                                                                    |                                        |                   |                                           |
| Still Needed: 1 Class in ARCH 390                                                                                                    |                                        |                   |                                           |
| Still Needed: 1 Class in ERSC 141 or 142                                                                                                    |                                        |                   |                                           |
| Still Needed: 1 Class in ANTH 395 or ARCH 301 or 395 or 550 or CLST 301 or INTR 770                                                                                    |                                        |                   |                                           |
| Concentration in Archaeology - Area A                                                                                                    |                                        | Ca                | italog Year: Fall 2015                    |
|                                                                                                    | Catalog Year:                          | Fall 2015         | Credits Required: 6                       |
| Certificate in Soc Innovation/Entrepreneurshp                                                                                                    | GPA:                                   | 3.67              | Credits Applied: 2                        |
| Still Needed: 1 Class in SINE 201                                                                                                    |                                        |                   |                                           |
| Still Needed: 1 Class in SINE 400                                                                                                    |                                        |                   |                                           |
| Still Needed: A total of four (4) electives from at least two (2) different academic departments.                                                                      |                                        |                   |                                           |
| Still Needed: Experiential Learning Component                                                                                                    |                                        |                   |                                           |
| Still Needed: Student Dossier                                                                                                    |                                        |                   |                                           |
| Minor in Film Studies                                                                                                    | Catalog Year:<br><u>GPA:</u>           | Fall 2015         | Credits Required: 6<br>Credits Applied: 2 |
| Still Needed: 1 Class in FLST 101                                                                                                    |                                        |                   |                                           |
| Still Needed: 1 Class in FLST 201                                                                                                    |                                        |                   |                                           |
| Still Needed: 2 Classes in FLST 200:499 or COCV 200 with Attribute FLST or ENGL 212 with Attribute FLST or GRMN 370 or HIST 315 with Attribute FLST or MUAC 221 or REL | LST or 335 or FRE<br>G 241 with Attrib | N 230 with        | h Attribute FLST or 358<br>RUSS 243       |

## **OTHER FUNCTIONS**

## WHAT IF AUDIT

Students and advisors who want to see how the student's coursework would fulfill requirements for a major, certificate or minor which the student has not yet declared can do so by running a What If Audit.

| Worksheets GPA Calc                                                                                                    |                                                                                                    |                                                                                           |                       |                              |          |
|----------------------------------------------------------------------------------------------------|----------------------------------------------------------------------------------------------------|-------------------------------------------------------------------------------------------|-----------------------|------------------------------|----------|
| Worksheets Format:                                                                                                    | Te Source on DDE / Dwint                                                                                                    | rögréss classes                                                                           |                       |                              |          |
| What If > Student View Process what                                                                                                    | Save as PDF/Print                                                                                                    | règistèred classes                                                                        |                       |                              |          |
| Look Ahead Select your <u>primary</u> area of study                                                                                                    |                                                                                                    |                                                                                           |                       |                              |          |
| Catalog Term Fall 2016                                                                                                    | ▼                                                                                                    | Major                                                                                     |                       | Chesical Studios *           |          |
| Program Bachelor of A                                                                                                    | Arts 👻                                                                                                    |                                                                                           |                       | Classical Studies            | •        |
| Level Undergradua                                                                                                    | te 👻                                                                                                    | Concentra                                                                                 | ition                 | Classical Studies - Option A | •        |
| Degree B.A.                                                                                                    | v                                                                                                    | Minor                                                                                     |                       | Astronomy                    | •        |
| Select your <u>additional</u> areas of study                                                                                                    |                                                                                                    |                                                                                           |                       |                              |          |
| Program for additional areas                                                                                                    | (pick a Program)                                                                                                    | •                                                                                         | Chosen Areas of study |                              |          |
| Maior                                                                                                    | (pick a Major)                                                                                                    | v                                                                                         |                       |                              | ~        |
| Concentration                                                                                                    | (pick a Concentration)                                                                                                    | Add                                                                                       |                       |                              |          |
| Minor                                                                                                    | (pick a Minor)                                                                                                    |                                                                                           |                       |                              |          |
| Contificate                                                                                                    | (pick a hintor)                                                                                                    |                                                                                           |                       |                              | $\nabla$ |
| Cerdicate                                                                                                    | Food Studies                                                                                                    | •                                                                                         | Remove                |                              |          |
| Choose Your Future Classes<br>To see an audit showing courses for w<br>use the form below to enter the Subj<br>You may reference the College Bulletin<br>Once you have created your list of cou<br>Note: Running this audit DOES NOT re | which you plan to register in future<br>ect code and Number of each antici<br>I using the Find button.<br>Irses, click on the Process What-if b<br>gister you for the courses, nor is it | terms,<br>pated course.<br>utton to see the audit.<br>a guarantee that these courses will | be offered.           |                              |          |
| Enter a course and click Add Course                                                                                                    | ourses you are considering                                                                                                    |                                                                                           |                       |                              |          |
| Subject Find                                                                                                    | *                                                                                                    |                                                                                           |                       |                              |          |
| Number                                                                                                    | ~                                                                                                    |                                                                                           |                       |                              |          |
| Add Course                                                                                                    | Remove Course                                                                                                    |                                                                                           |                       |                              |          |

- 1. Click on What If on the left side of the screen below Worksheets.
- 2. Choose a Catalog Term ie. the term the student began at Dickinson.
- 3. Choose a Program either BA or BS from the drop-down. The Level and Degree fields will default.
- 4. Choose a Major if the major has an asterisk (\*), a concentration must also be chosen.
- 5. Press the red Process What-If button at the top and your what-if audit will process, then appear on the screen.

Note: What If audits can also be run for stand-alone minors or certificates. Follow steps 1-4 above, then...

- choose a minor from the drop-down located below Concentration
- choose a certificate from the drop-down in the middle of the screen and **press the Add button**, so that the certificate appears in the Chosen Areas of Study box on the right side of the screen

Then click Process What-If.

If you would like to include courses in your What If Audit that you plan to take in the future but have not yet added, you can enter them in the bottom portion of this screen. Enter a subject and course number then click the Add Course button. It will be added to the Courses You Are Considering box. To remove a course from that box, select the course, then click the Remove Course button.

### LOOK AHEAD

This feature offers students and advisors the opportunity to see how courses which the student has not yet officially added can fulfill the requirements for the student's current curriculum.

NOTE: Running a Look Ahead audit DOES NOT register the student for the courses, nor is it a guarantee that these courses will be offered.

| Worksheets | GPA Calc                                                                                                    |                                                                                                    |
|------------|----------------------------------------------------------------------------------------------------|----------------------------------------------------------------------------------------------------|
| Worksheets | Format:                                                                                                    | Include in-progress classes                                                                                                    |
| What If    | Student View   Process New                                                                                                    | Include preregistered classes                                                                                                    |
|            | Look Ahead                                                                                                    |                                                                                                    |
| LOOK Anead | To see an audit showing courses for<br>use the form below to enter the Sul<br>You may reference the College Bullet<br>Once you have created your list of co<br>Note: Running this audit DOES NOT | which you plan to register in future terms,<br>ject code and Number of each anticipated course.<br>in using the Find button.<br>burses, click on the Process New button to see the audit.<br>egister you for the courses, nor is it a guarantee that these courses will be offered. |
|            | Enter a course and click Add Course                                                                                                    | Courses you are considering                                                                                                    |
|            | Subject SPAN                                                                                                    | Find MATH 121                                                                                                    |
|            | Number 201                                                                                                    |                                                                                                    |
|            | Add Course                                                                                                    |                                                                                                    |
|            |                                                                                                    |                                                                                                    |
|            |                                                                                                    | *                                                                                                    |
|            |                                                                                                    | Remove Course                                                                                                    |

- 1. Enter the 4-character subject code in the Subject box.
- 2. Enter the 3-digit course number in the Number box.
- 3. Click the Add Course button to add it to the Courses You Are Considering box. Note: You may enter more than one course by repeating steps 1-3. You may remove a course from the box by selecting it and clicking the Remove Course button.
- 4. Once all of the courses are entered, click the red Process New button at the top. A new audit will process and appear on the screen.

#### The course(s) selected will appear beside the requirement(s) as "Planned" in blue.

| Graduation Requirements            |                          |                                                     | (      | Catalog Tei | r <b>m:</b> Fall 2015    |
|------------------------------------|--------------------------|-----------------------------------------------------|--------|-------------|--------------------------|
| 🛛 First-Year Seminar               | FYSM 100                 | First-Year Seminar                                  | A      | 1           | Fall 2015                |
| WRITING IN THE DISCIPLINE          |                          |                                                     |        |             |                          |
| 🛛 Writing in the Discipline Course | ARCH 290                 | Archaeological Methods                              | A      | 1           | Spring 2016              |
| Quantitative Reasoning             | MATH 121                 | Elementary Statistics                               | PLAN   | (1)         | PLANNED                  |
| DISTRIBUTION COURSES               |                          |                                                     |        |             |                          |
| ARTS                               |                          |                                                     |        |             |                          |
| Performance Studies                | MUP5 113<br>MUP5 114     | Harp (1st semester)<br>Harp (2nd semester)          | A<br>A | 0.5         | Fall 2015<br>Spring 2016 |
| Humanities                         | ARTH 205                 | Mod Ital Cult thru Objects                          | IP     | (1)         | Fall 2016                |
| Social Sciences                    | ARCH 110                 | Archaeology & World Prehistory                      | A-     | 1           | Fall 2015                |
| Laboratory Science                 | ENST 131<br>Satisfied by | Environmental Science w/Lab<br>- ADVANCED PLACEMENT | π      | 1           | Fall 2015                |
| Language                           | SPAN 201                 | Intermediate Spanish                                | PLAN   | (1)         | PLANNED                  |

## **GPA CALCULATORS**

Degree Works offers 3 different GPA calculators to assist students and advisors with planning and goal setting.

## NOTE: These calculators use data entered by the user and provide only estimates, NOT OFFICIAL records of grades or GPA.

#### **GRADUATION CALCULATOR**

This calculator can be used to determine the grade point average the student will need to earn in his/her remaining credits in order to achieve the desired GPA.

| Worksheets               | GPA Calc                                                                                                    |
|--------------------------|----------------------------------------------------------------------------------------------------|
| Graduation<br>Calculator | >                                                                                                    |
| Term<br>Calculator       | Current GPA 3.89                                                                                                    |
| Advice                   | Credits Remaining 17                                                                                                    |
| Calculator               | Credits Required 32                                                                                                    |
|                          | Desired GPA 3.95                                                                                                    |
|                          | Calculate                                                                                                    |
|                          | Disclaimer                                                                                                    |
|                          | Use this calculator to determine what you need to earn in your remaining credits to achieve a certain cumulative gpa by graduation.<br>Enter the number of remaining credits (ie. 32 minus your completed credits), the number of credits required (32), and the cumulative<br>gpa you wish to reach. Then press Calculate.<br>Note: This calculator uses data entered by the user and does not provide an official record of your grades or gpa. |

- 1. The student's current GPA defaults.
- 2. Enter the number of Credits Remaining in order to reach the 32 required for graduation.
- 3. Enter 32 for the total number of Credits Required.
- 4. Enter the Desired GPA ie. the GPA the student wishes to achieve by graduation.
- 5. Press the Calculate button.

The calculator will either show what GPA is needed:

|                | Current GPA                           | 3.89                            |         |
|----------------|---------------------------------------|---------------------------------|---------|
|                | Credits Remaining                     | 17                              |         |
|                | Credits Required                      | 32                              |         |
|                | Desired GPA                           | 3.95                            |         |
| You need to av | verage a 4.00 over your final 17 Cred | its to graduate with your desir | ed GPA. |

#### Or it will indicate that the goal GPA is not reachable:

|        | Current ODA                                                          | 2.00                                           |
|--------|----------------------------------------------------------------------|------------------------------------------------|
|        | Current GPA                                                          | 3.89                                           |
|        | Credits Remaining                                                    | 17                                             |
|        | Credits Required                                                     | 32                                             |
|        | Desired GPA                                                          | 4.00                                           |
| Error: | To achieve your desired GPA, you would need to average higher than a | 4.0. You would need to average a <b>4.10</b> . |
|        | Recalculate                                                          |                                                |

#### TERM CALCULATOR

This calculator can be used to enter expected grades for the current term and determine the cumulative grade point average by the end of the term. This calculator is particularly helpful for students on probation.

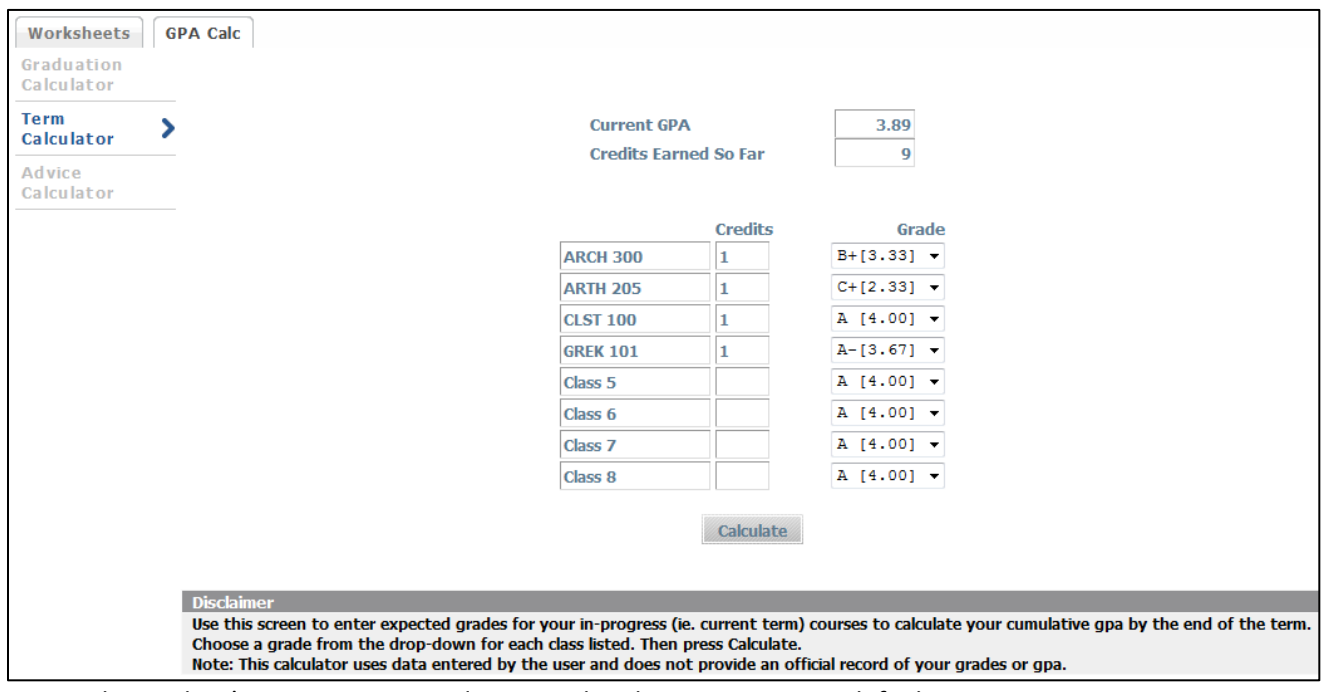

- 1. The student's current GPA, Credits Earned and Current Courses default.
- 2. Select a grade for each course listed.

Note: Additional classes can be added or removed as needed.

3. Press the Calculate button.

The calculator will return an estimated cumulative GPA for the end of the term.

| Current GPA<br>Credits Earned | So Far  |    | 3.89<br>9 |                                          |                |
|-------------------------------|---------|----|-----------|------------------------------------------|----------------|
| Class                         | Credits | G  | irade     | Calculated GPA                           | 3.72           |
| ARCH 300                      | 1       | B+ | 3.33      | By achieving the grades listed here, you |                |
| ARTH 205                      | 1       | C+ | 2.33      | GPA at the end of the terr               | n will be 3.72 |
| CLST 100                      | 1       | А  | 4.00      | Recalculate                              |                |
| GREK 101                      | 1       | Α- | 3.67      |                                          |                |

#### ADVICE CALCULATOR

This calculator can be used to determine the number of credits and average needed to reach a desired grade point average.

| Worksheets               | PA Calc                                                                                                    |  |  |
|--------------------------|----------------------------------------------------------------------------------------------------|--|--|
| Graduation<br>Calculator |                                                                                                    |  |  |
| Term<br>Calculator       | Current GPA 3.89                                                                                                    |  |  |
| Advice                   | Credits Earned 9                                                                                                    |  |  |
| Calculator               | Desired GPA 3.95                                                                                                    |  |  |
|                          | Calculate                                                                                                    |  |  |
| Disclaimer               |                                                                                                    |  |  |
|                          | Use this screen to calculate the number of credits and average needed to reach your desired cumulative gpa.<br>Enter your desired cumulative gpa, then press Calculate.<br>Note: This calculator uses data entered by the user and does not provide an official record of your grades or gpa. |  |  |

- 1. The student's current GPA and Credits Earned default.
- 2. Enter the Desired GPA ie. the GPA the student wishes to achieve.
- 3. Press the Calculate button.

The calculator will either show the GPA and number of credits needed:

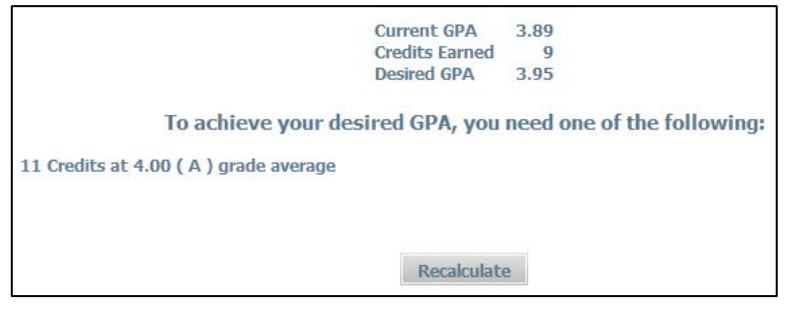

Or it will indicate that the desired GPA is not reachable:

|                                                                                                    | Current GPA    | 3.89 |
|----------------------------------------------------------------------------------------------------|----------------|------|
|                                                                                                    | Credits Earned | 9    |
|                                                                                                    | Desired GPA    | 4.00 |
| Error: Achieving your desired GPA is not possible or not realistic. It would require too many Credit Recalculate |                |      |